附:操作指南

(一) 手机端: 微信关注"上音研究生教育服务号"

1.微信公众号点击"上音研究生教学服务系统",使用学号和验证码进行登录。如无法收到验证码,请邮件联系培养办。

| Login ・・・ |   | 10:09                                       | Dŧ °͡͡͡͡ậ ⁵͡ʃill 92) |
|-----------|---|---------------------------------------------|----------------------|
| 研究生教学服务系统 | × | Login                                       |                      |
|           |   | 研究生教学服务系统<br>・ 学号或工号<br>・ 验证码 发送<br>密码登录 登录 |                      |

2.点击"答辩申请"。

|      | <b>F</b>          | 1                |        |
|------|-------------------|------------------|--------|
| 答辩申请 | 论文上传              | 流程撤销             | 学生成绩查询 |
|      | 通知公告              |                  | 17:45  |
| 经 快捷 | 服务                | 觉 我的             | 发布     |
| 待办任务 |                   |                  | 未处理: 🌔 |
|      |                   |                  |        |
| 合    | <b>日日</b><br>服务中心 | <b>『</b><br>待办任务 | 2000   |
|      |                   |                  |        |

3.点击"我要办理"。

| く返回                            | 业务详情              |      |
|--------------------------------|-------------------|------|
| 答辩申请                           |                   | 我要办理 |
| 服务信息                           |                   |      |
| 业务受理时间:<br>2022-12-06 12:00:00 | )~2034-01-31 12:0 | 0:00 |
| 业务简介                           |                   |      |
|                                |                   |      |
| 业务流程说明                         |                   |      |
| 查看流程图                          |                   |      |
| 常见问题                           |                   |      |
|                                |                   |      |
|                                |                   |      |
|                                |                   |      |
|                                |                   |      |
|                                |                   |      |

4.填写表单,并提交。

| く返回   | 答辩申请   |  |
|-------|--------|--|
| 申请信息  |        |  |
| 学生姓名: |        |  |
| 学号:   |        |  |
| 类别:   | 硕士     |  |
| 专业    | 音乐与舞蹈学 |  |
|       |        |  |

| 学位论文题目 | 请输入论文题目 |
|--------|---------|
|        |         |

申请人攻读学位期间总体情况简介

| 专业实践情况 |  |
|--------|--|
|        |  |

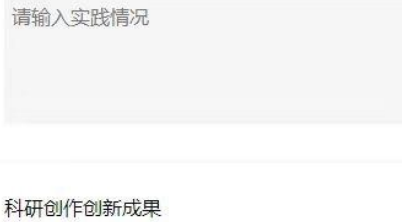

请输入科研创新成果

签名区域

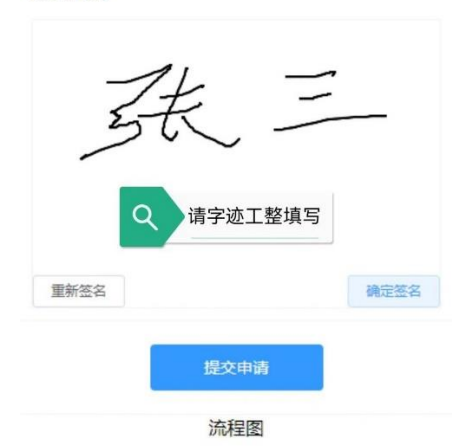

5. 申请人可以在"待办任务"->"我的发布"中查看流程进 度。

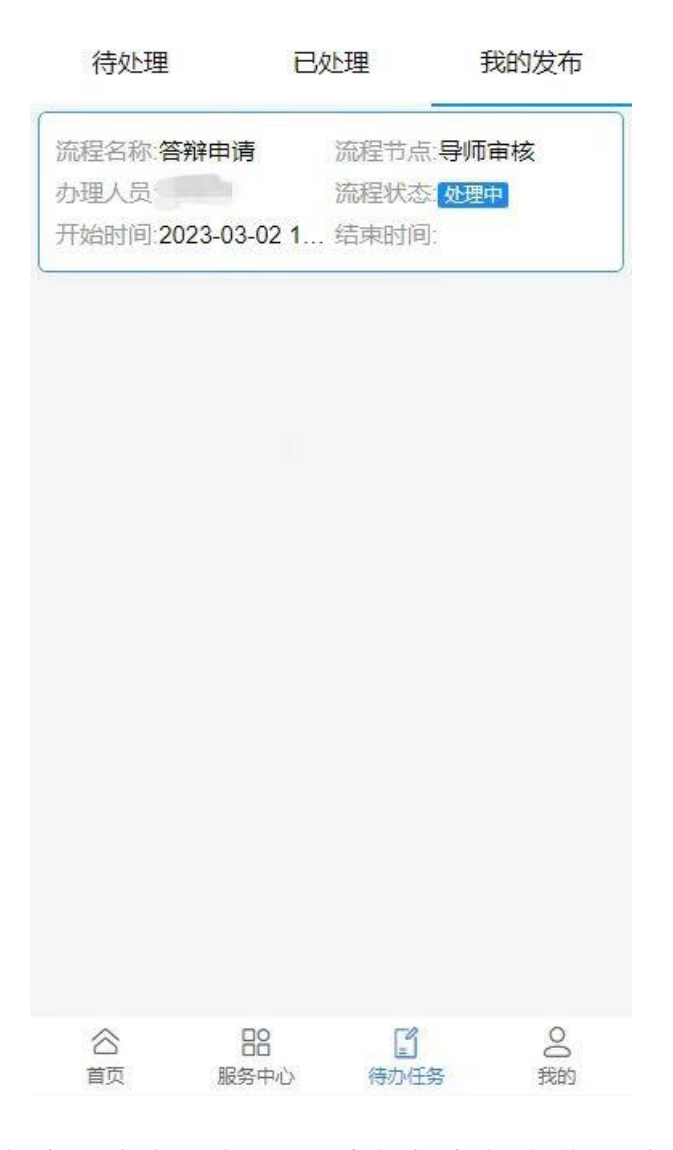

6."答辩申请"流程需导师和系主任全部审核通过。

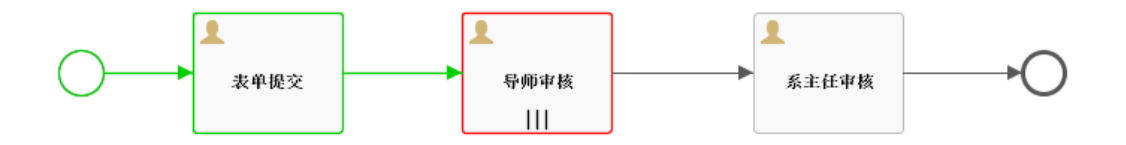

7. 答辩申请流程结束后, 可在规定时间内上传论文。

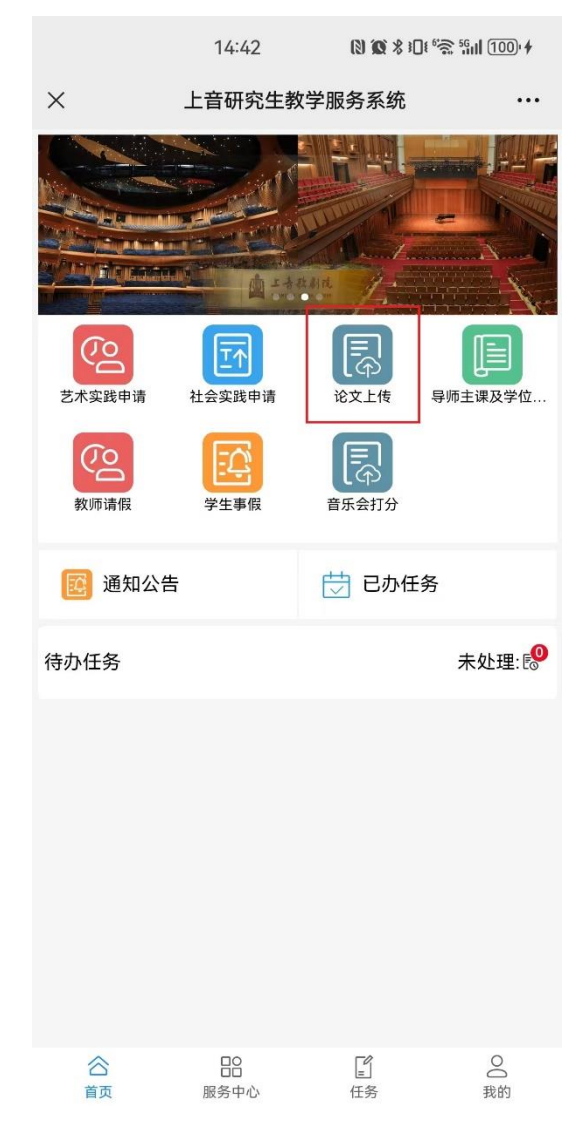

二、电脑端:登录"研究生管理与服务平台"

1. 进入上海音乐学院研究生部网站—选择"上音研究生教学服务系统"。

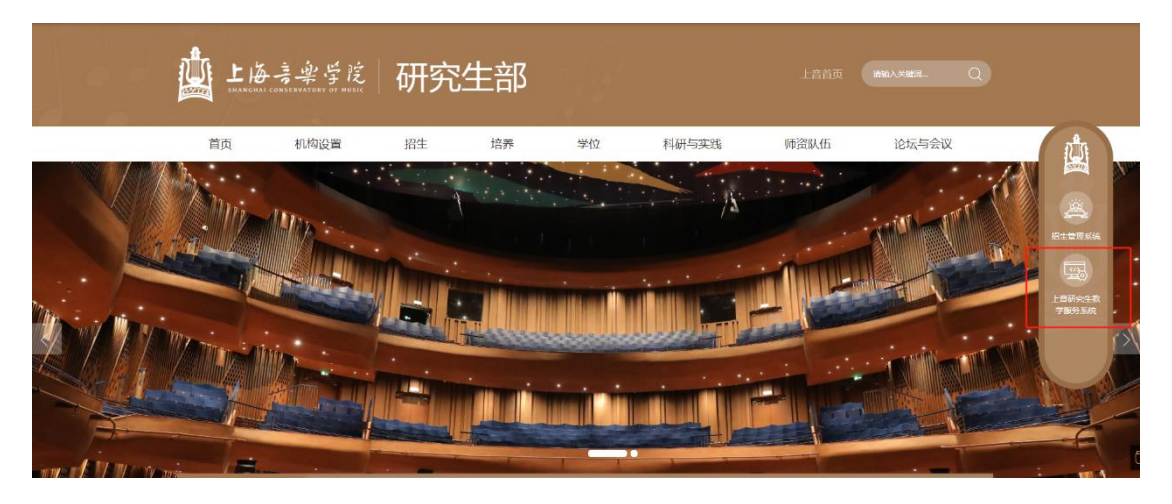

点击"登陆系统"系统登录,账号密码为统一门户账号密码。
如遇登陆问题,请联系信息技术中心。

3. 点击"答辩申请"。

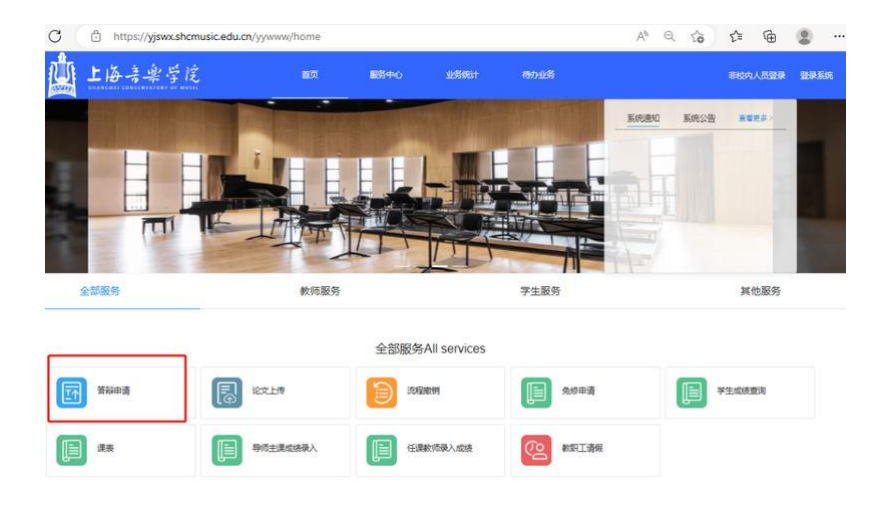

4. 点击"我要办理",后续操作同手机版。